## MITEL PHONE LOG IN

Your desk phone will show "Locked", so you will need to log in

Click on the button under the words "Hot Desk" to begin Log In

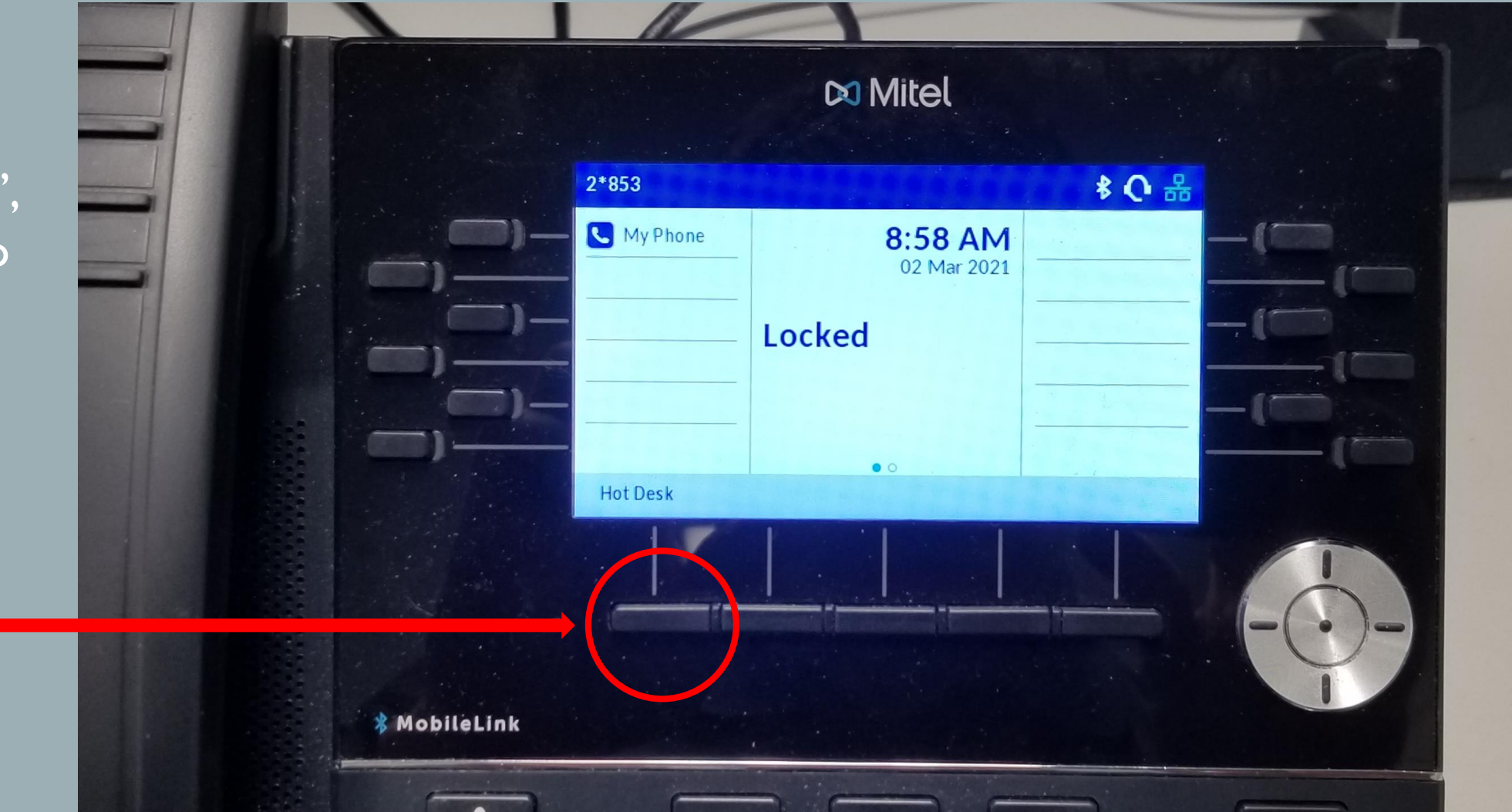

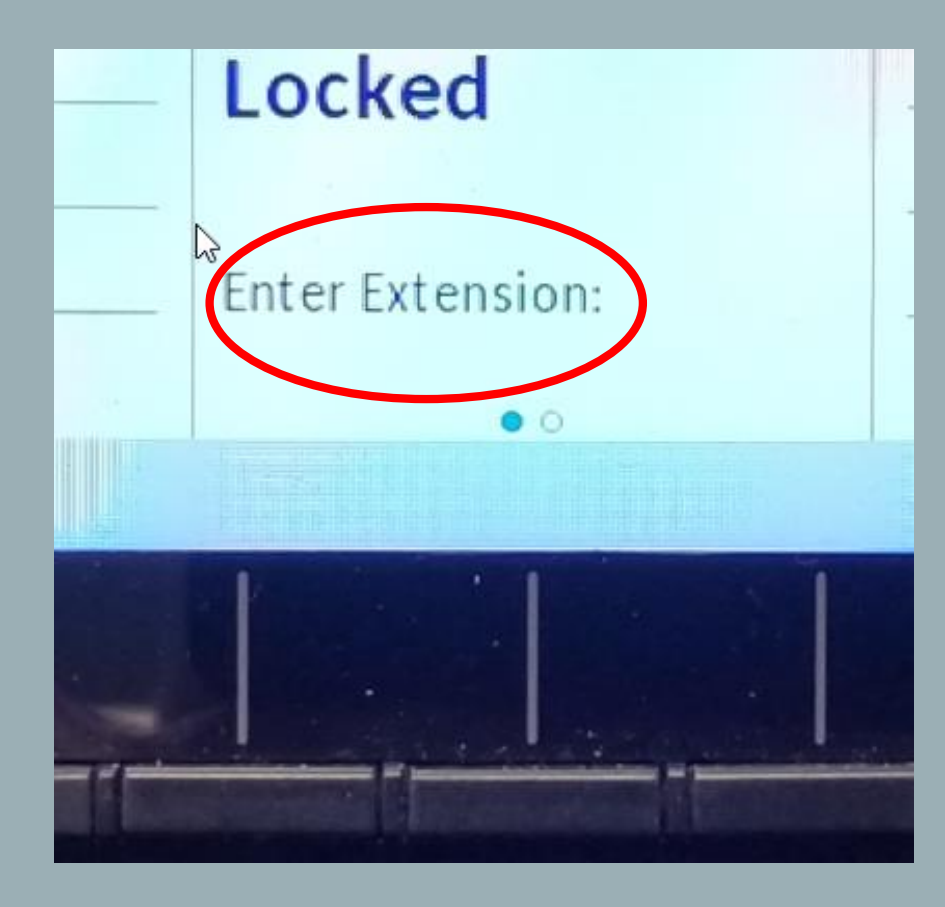

Using the phones keypad, enter your 4 digit Extension

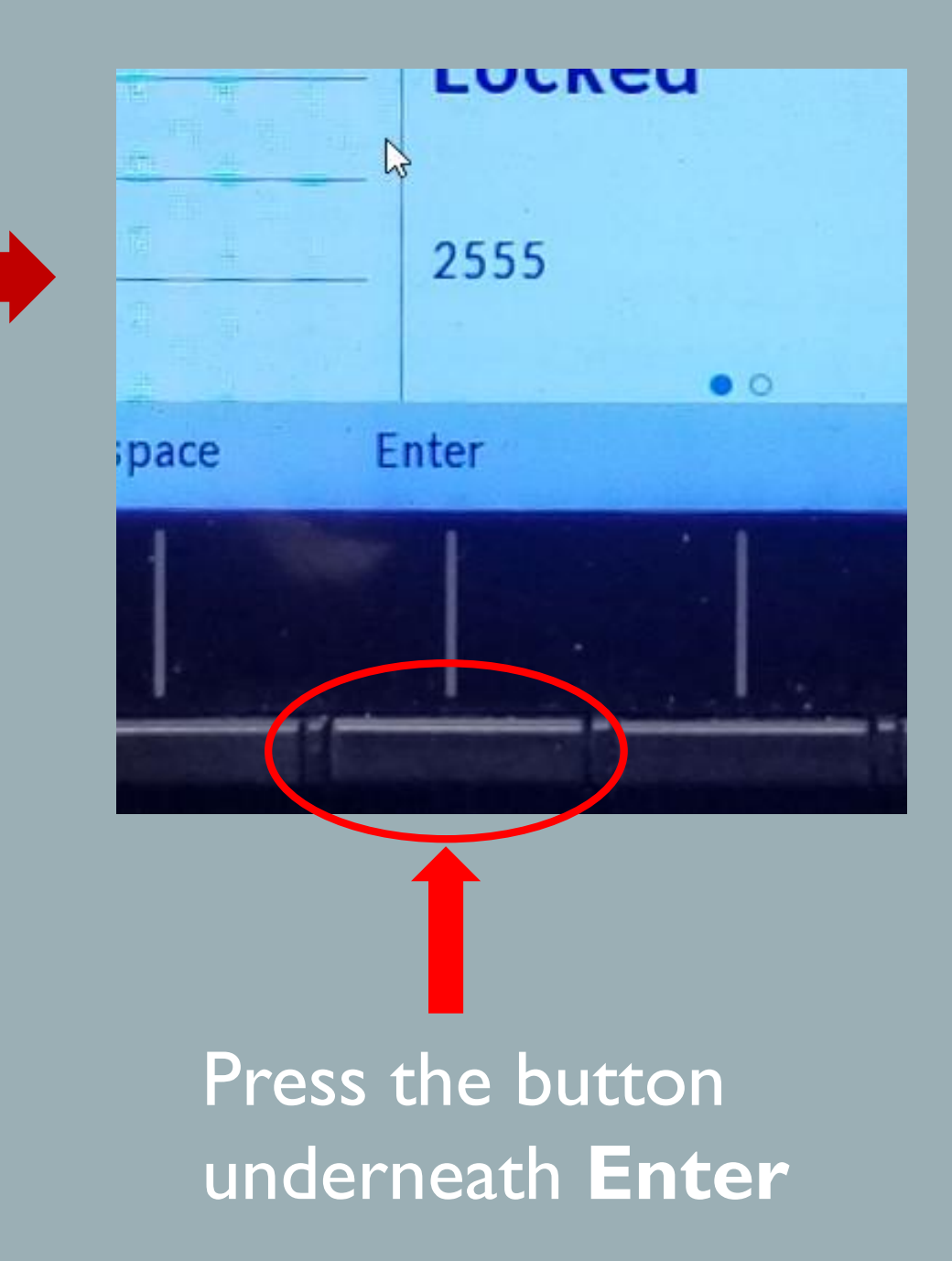

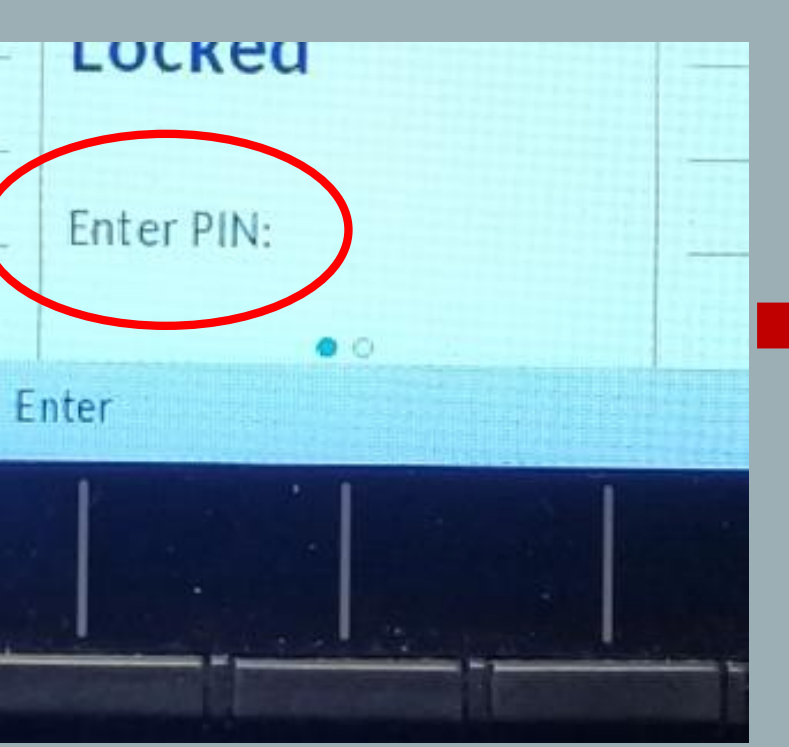

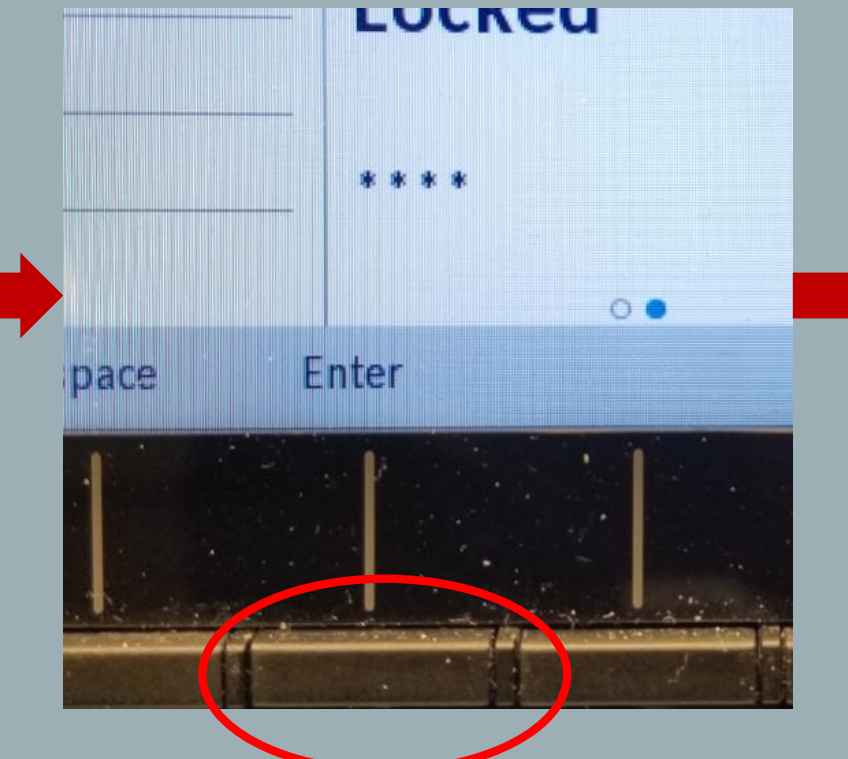

Press the button

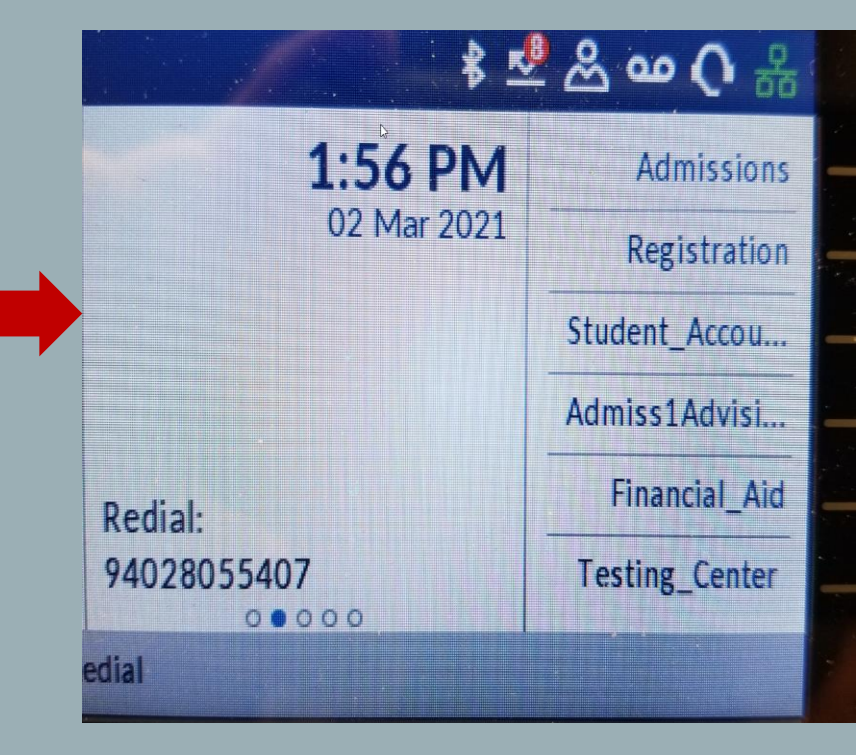

You are now logged in

Using the phones keypad, enter your PIN# - Default PIN is same as Extension!

Press the button underneath **Enter**